JANUARY 27, 2025

# PAY ENVIRONMENTAL HEALTH PERMIT FEES ONLINE

CITY OF ALBUQUERQUE ENVIRONMENTAL HEALTH DEPARTMENT

### Contents

| Overvi | iew                                                            | 1  |
|--------|----------------------------------------------------------------|----|
| 1.     | iPayment – Air Quality Permit Fees, and Vehicle Pollution Fees | 2  |
| 2.     | iPayment – Health Permit Invoices Issued Prior to 1/27/2025    | .4 |
| 3.     | iPayment – Health Permit Invoices Issued on or After 1/27/2025 | .6 |
| 4.     | ABQ-PLAN – Health Permit Invoices Issued on or After 1/27/2025 | .8 |

### Overview

The City of Albuquerque's Environmental Health Department is converting to the new ABQ-PLAN software system on January 27<sup>th</sup>, 2025. The process for paying your Consumer Health permit fees will change. This guide will show you how to pay your fees. The process will remain the same for Air Quality Permit Fees and Vehicle Pollution Fees, as well as Legacy Consumer Health Fees (Sections 1 and 2 of this guide). The process will be different for new Consumer Health Fees, starting January 27<sup>th</sup>, 2025 (Sections 3 and 4 of this guide); these include but are not limited to, Pool, Food Establishment, Food Processor, Cannabis, and Vending Machine permits. You will also need to use the new process to pay Noise Penalty fees and Pigeon Nuisance fees.

To familiarize yourself with ABQ-PLAN, please refer to the guide at the following links:

https://www.cabq.gov/planning/abq-plan

https://cityofalbuquerquenm-energovweb.tylerhost.net/apps/selfservice#/home

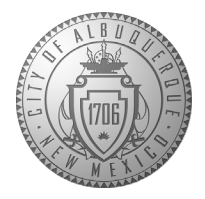

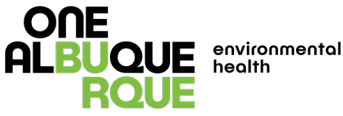

#### 1. iPayment – Air Quality Permit Fees, and Vehicle Pollution Fees

a. Invoices that begin with "IN" followed by a number (i.e. IN0099999) are invoices generated from the Envision Connect system.

|                                                       | City of Albuquerque<br>Environmental Health Dep<br>Air Quality Program                                                                          | partment                                                                                                    |                                     |
|-------------------------------------------------------|----------------------------------------------------------------------------------------------------|----------------------------------------------------------------------------------------------------|-------------------------------------|
| Invoice ID : IN00                                     | Facility ID: FA000                                                                                                    | A/R ID : <b>AR000</b> :                                                                                                    |                                     |
| Date Permit #                                         | Description                                                                                                    |                                                                                                    | Amount                              |
| 8/21/2023                                             |                                                                                                    |                                                                                                    | \$ 5.00                             |
| Notice: The City of Albuqu<br>City of Albuquerque doe | erque's credit card processing vendor will be ch<br>s not benefit from this fee. Please note this charg<br>e-Check with<br>PAY ONLINE AT: https | argung a 2/3% service her for each credit/debit card transacha<br>ei for payments by credit/debit card only. You will have the o<br>but any service fee.<br>//www.cabq.gov/311/pay-a-bill                                                                                          | n processed. The<br>ption to pay by |
|                                                       |                                                                                                    |                                                                                                    |                                     |
|                                                       |                                                                                                    |                                                                                                    |                                     |
|                                                       |                                                                                                    |                                                                                                    |                                     |
|                                                       |                                                                                                    |                                                                                                    |                                     |
|                                                       |                                                                                                    |                                                                                                    |                                     |
|                                                       |                                                                                                    |                                                                                                    |                                     |
|                                                       | PLEASE RETURN THE BOTTOM PORT                                                                                                    | ON OF THIS INVOICE NOTICE WITH PAYMENT                                                                                                    |                                     |
|                                                       | PLEASE RETURN THE BOTTOM PORT<br>PAY ONLINE AT: https:/                                                                                         | ON OF THIS INVOICE NOTICE WITH PAYMENT                                                                                                    |                                     |
| City of A<br>Environ<br>Air Qual                      | PLEASE RETURN THE BOTTOM PORT<br>PAY ONLINE AT: https://<br>Ubuquerque<br>mental Health Department<br>ity Program                               | ON OF THIS INVOICE NOTICE WITH PAYMENT  www.cabq.gov/311/pay-a-bill  Invoice Date Due Dat  8/21/2023 10/31/2  Invoice Dat  Accent                                                                                                    | ale<br>1023                         |
| City of A<br>Environ<br>Air Qual<br>PO Box<br>Albuque | PLEASE RETURN THE BOTTOM PORT<br>PAY ONLINE AT: https://<br>Ubuquerque<br>mental Health Department<br>ity Program<br>1293<br>Ique, NM 87103     | Invoice Date Due Due Due Due Due Due Due Due Due Du                                                                                                    | ste<br>1023<br>Jue<br>1.00          |
| City of A<br>Environ<br>Air Qual<br>PO Box<br>Albuque | PLEASE RETURN THE BOTTOM PORT<br>PAY ONLINE AT: https://<br>Nbuquerque<br>mental Health Department<br>ity Program<br>1293<br>rque, NM 87103     | ON OF THIS INVOICE NOTICE WITH PAYMENT  WWW.cabq.gov/311/pay-a-bill  Invoice Date Due Du B/21/2023 10/31/2 Invoice ID Amount INO0 S  Remit to: City of Albuquerque Environmental Health Department                                                                                 | ste<br>1023<br>Due<br>.00           |
| City of A<br>Environm<br>Air Qual<br>O Box<br>Albuque | PLEASE RETURN THE BOTTOM PORT<br>PAY ONLINE AT: https:/<br>Ubuquerque<br>mental Health Department<br>ity Program<br>1293<br>rque, NM 87103      | ON OF THIS INVOICE NOTICE WITH PAYMENT<br>WWW.cabq.gov/311/pay-a-bill<br>Invoice Date Due Da<br>8/21/2023 10/31/2<br>Invoice ID Amount<br>INVOice ID Amount<br>INVOice ID Amount<br>City of Albuquerque<br>Environmental Health Department<br>PO Box 1293<br>Albuquerque, NM 87103 | ate<br>1023<br>Jue<br>.00           |

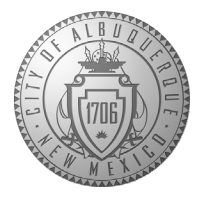

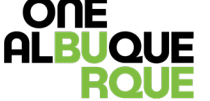

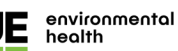

- b. Navigate to the City of Albuquerque's **Pay a Bill** site: <u>https://www.cabq.gov/311/pay-a-bill</u>
- c. Scroll to Air Quality Permits and Fees, Vehicle Pollution Fees.
- d. To pay an invoice, search using the Invoice\_FacilityID combination (i.e. IN0099999\_FA0000999).

| CITY OF ALBUQUERQ                     | UE    |
|---------------------------------------|-------|
| Search - Invoice and Facility         |       |
| INVOICE AND FACILITY                  | 0     |
| CANCEL                                | NEXT  |
| Powered by CORE Business Technologies | 5:C•J |

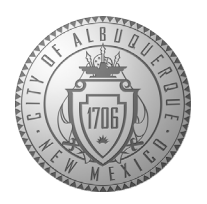

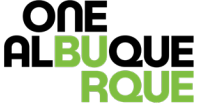

## 2. iPayment – Health Permit Invoices Issued Prior to 1/27/2025

e. Invoices that begin with "IN" followed by a number (i.e. IN0099999) are invoices generated from the Envision Connect system.

|                                                       | City of Albuquerque<br>Environmental Health Dep<br>Air Quality Program                                                                          | partment                                                                                                    |                                     |
|-------------------------------------------------------|----------------------------------------------------------------------------------------------------|----------------------------------------------------------------------------------------------------|-------------------------------------|
| Invoice ID : IN00                                     | Facility ID: FA000                                                                                                    | A/R ID : <b>AR000</b> :                                                                                                    |                                     |
| Date Permit #                                         | Description                                                                                                    |                                                                                                    | Amount                              |
| 8/21/2023                                             |                                                                                                    |                                                                                                    | \$ 5.00                             |
| Notice: The City of Albuqu<br>City of Albuquerque doe | erque's credit card processing vendor will be ch<br>s not benefit from this fee. Please note this charg<br>e-Check with<br>PAY ONLINE AT: https | argung a 2/3% service her for each credit/debit card transacha<br>ei for payments by credit/debit card only. You will have the o<br>but any service fee.<br>//www.cabq.gov/311/pay-a-bill                                                                                          | n processed. The<br>ption to pay by |
|                                                       |                                                                                                    |                                                                                                    |                                     |
|                                                       |                                                                                                    |                                                                                                    |                                     |
|                                                       |                                                                                                    |                                                                                                    |                                     |
|                                                       |                                                                                                    |                                                                                                    |                                     |
|                                                       |                                                                                                    |                                                                                                    |                                     |
|                                                       |                                                                                                    |                                                                                                    |                                     |
|                                                       | PLEASE RETURN THE BOTTOM PORT                                                                                                    | ON OF THIS INVOICE NOTICE WITH PAYMENT                                                                                                    |                                     |
|                                                       | PLEASE RETURN THE BOTTOM PORT<br>PAY ONLINE AT: https:/                                                                                         | ON OF THIS INVOICE NOTICE WITH PAYMENT                                                                                                    |                                     |
| City of A<br>Environ<br>Air Qual                      | PLEASE RETURN THE BOTTOM PORT<br>PAY ONLINE AT: https://<br>Ubuquerque<br>mental Health Department<br>ity Program                               | ON OF THIS INVOICE NOTICE WITH PAYMENT  www.cabq.gov/311/pay-a-bill  Invoice Date Due Dat  8/21/2023 10/31/2  Invoice Dat  Accent                                                                                                    | ale<br>1023                         |
| City of A<br>Environ<br>Air Qual<br>PO Box<br>Albuque | PLEASE RETURN THE BOTTOM PORT<br>PAY ONLINE AT: https://<br>Ubuquerque<br>mental Health Department<br>ity Program<br>1293<br>Ique, NM 87103     | Invoice Date Due Due Due Due Due Due Due Due Due Du                                                                                                    | ste<br>1023<br>Jue<br>1.00          |
| City of A<br>Environ<br>Air Qual<br>PO Box<br>Albuque | PLEASE RETURN THE BOTTOM PORT<br>PAY ONLINE AT: https://<br>Nbuquerque<br>mental Health Department<br>ity Program<br>1293<br>rque, NM 87103     | ON OF THIS INVOICE NOTICE WITH PAYMENT  WWW.cabq.gov/311/pay-a-bill  Invoice Date Due Du B/21/2023 10/31/2 Invoice ID Amount INO0 S  Remit to: City of Albuquerque Environmental Health Department                                                                                 | ste<br>1023<br>Due<br>.00           |
| City of A<br>Environm<br>Air Qual<br>O Box<br>Albuque | PLEASE RETURN THE BOTTOM PORT<br>PAY ONLINE AT: https:/<br>Ubuquerque<br>mental Health Department<br>ity Program<br>1293<br>rque, NM 87103      | ON OF THIS INVOICE NOTICE WITH PAYMENT<br>WWW.cabq.gov/311/pay-a-bill<br>Invoice Date Due Da<br>8/21/2023 10/31/2<br>Invoice ID Amount<br>INVOice ID Amount<br>INVOice ID Amount<br>City of Albuquerque<br>Environmental Health Department<br>PO Box 1293<br>Albuquerque, NM 87103 | ate<br>1023<br>Jue<br>.00           |

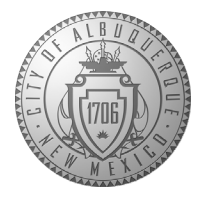

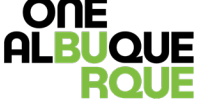

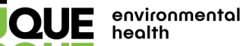

- f. Navigate to the City of Albuquerque's **Pay a Bill** site: <u>https://www.cabq.gov/311/pay-a-bill</u>
- g. Scroll to Health Permit Invoices Issued Prior to 1/27/2025.
- h. To pay an invoice, search using the Invoice\_FacilityID combination (i.e. IN0099999\_FA0000999).

| ONE<br>ALBUQUE<br>RQUE                |       |
|---------------------------------------|-------|
| CITY OF ALBUQUEF                      | RQUE  |
| INVOICE AND FACILITY                  | 0     |
| CANCEL                                | NEXT  |
| Powered by CORE Business Technologies | 5:C•J |

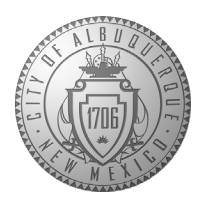

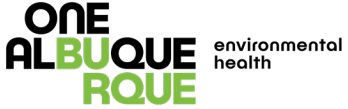

#### 3. iPayment – Health Permit Invoices Issued on or After 1/27/2025

i. Invoices that begin with "INV" followed by a dash "-" and number (i.e. INV-00099999) are new invoices generated from the ABQ-PLAN system. Note that partial payments are not allowed.

| INVOICE (INV<br>OR CITY OF AL           | -00000002)<br>BUQUERQUE |                  |                |               |        |
|-----------------------------------------|-------------------------|------------------|----------------|---------------|--------|
| BILLING CONTACT                         |                         |                  |                |               |        |
| INVOICE NUMBER                          | INVOICE DATE            | INVOICE DUE DATE | INVOICE STATUS | INVOICE DESCR |        |
| INV-0000002                             | 01/22/2025              | 01/22/2025       | Due            | NONE          |        |
| REFERENCE NUMB                          | ER FEE NAME             |                  |                |               | TOTAL  |
| UBD-CO0025944                           | Pigeon Feeding          | Fee (EHD - UBD)  |                |               | \$1.00 |
| 4328 67Th St Nw Albu                    | querque, NM 87120       |                  |                | SUBTOTAL      | \$1.00 |
|                                         | MATION                  |                  |                | TOTAL         | \$1.00 |
| P. O .BOX 27780<br>Albuquerque, NM 8712 | 25                      |                  |                |               |        |
| nuary 22, 2025 City of Al               | buquerque               |                  |                | Page 1 of 1   |        |

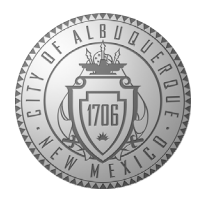

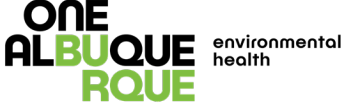

- j. Navigate to the City of Albuquerque's **Pay a Bill** site: <u>https://www.cabq.gov/311/pay-a-bill</u>
- k. Scroll to Health Permit Invoices Issued on or After 1/27/2025.
- I. To pay an invoice, search by entering the invoice number only (i.e. INV-00099999). Note that partial payments are not allowed.

| CITY OF ALBUQUERQU                    |       |
|---------------------------------------|-------|
| ୍ Search - Invoice Number             |       |
| *INVOICE NUMBER                       |       |
| CANCEL                                | NEXT  |
| Powered by CORE Business Technologies | 5:0-3 |

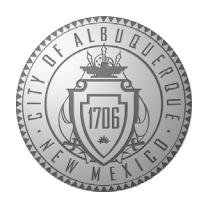

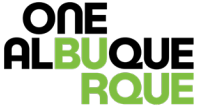

### 4. ABQ-PLAN – Health Permit Invoices Issued on or After 1/27/2025

m. Invoices that begin with "INV" followed by a dash "-" and number (i.e. INV-00099999) are new invoices generated from the ABQ-PLAN system.

| INVOICE (INV<br>OR CITY OF AL | -00000002)<br>.BUQUERQUE |                  |                |            |            |
|-------------------------------|--------------------------|------------------|----------------|------------|------------|
| BILLING CONTACT               |                          |                  |                |            |            |
| INVOICE NUMBER                | INVOICE DATE             | INVOICE DUE DATE | INVOICE STATUS | INVOICE DE | ESCRIPTION |
| INV-0000002                   | 01/22/2025               | 01/22/2025       | Due            | NONE       |            |
| REFERENCE NUMB                | ER FEE NAME              |                  |                |            | ΤΟΤΑΙ      |
| UBD-CO0025944                 | Pigeon Feeding F         | Fee (EHD - UBD)  |                |            | \$1.00     |
| 4328 67Th St Nw Albu          | querque, NM 87120        |                  |                | SUBTOTAL   | \$1.00     |
|                               |                          |                  | 7              |            | ** **      |
| Aubuquerque, NM 8/1           | 20                       |                  |                |            |            |
|                               |                          |                  |                |            |            |

8

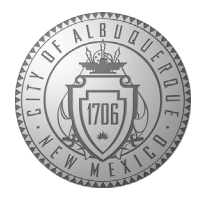

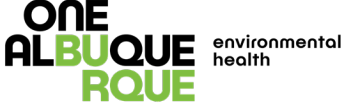

#### n. Navigate to the **ABQ-PLAN** dashboard:

https://cityofalbuquerquenm-energovweb.tylerhost.net/apps/selfservice#/home

o. Select the "Pay Invoice" card or "Pay Invoices" in the ribbon menu.

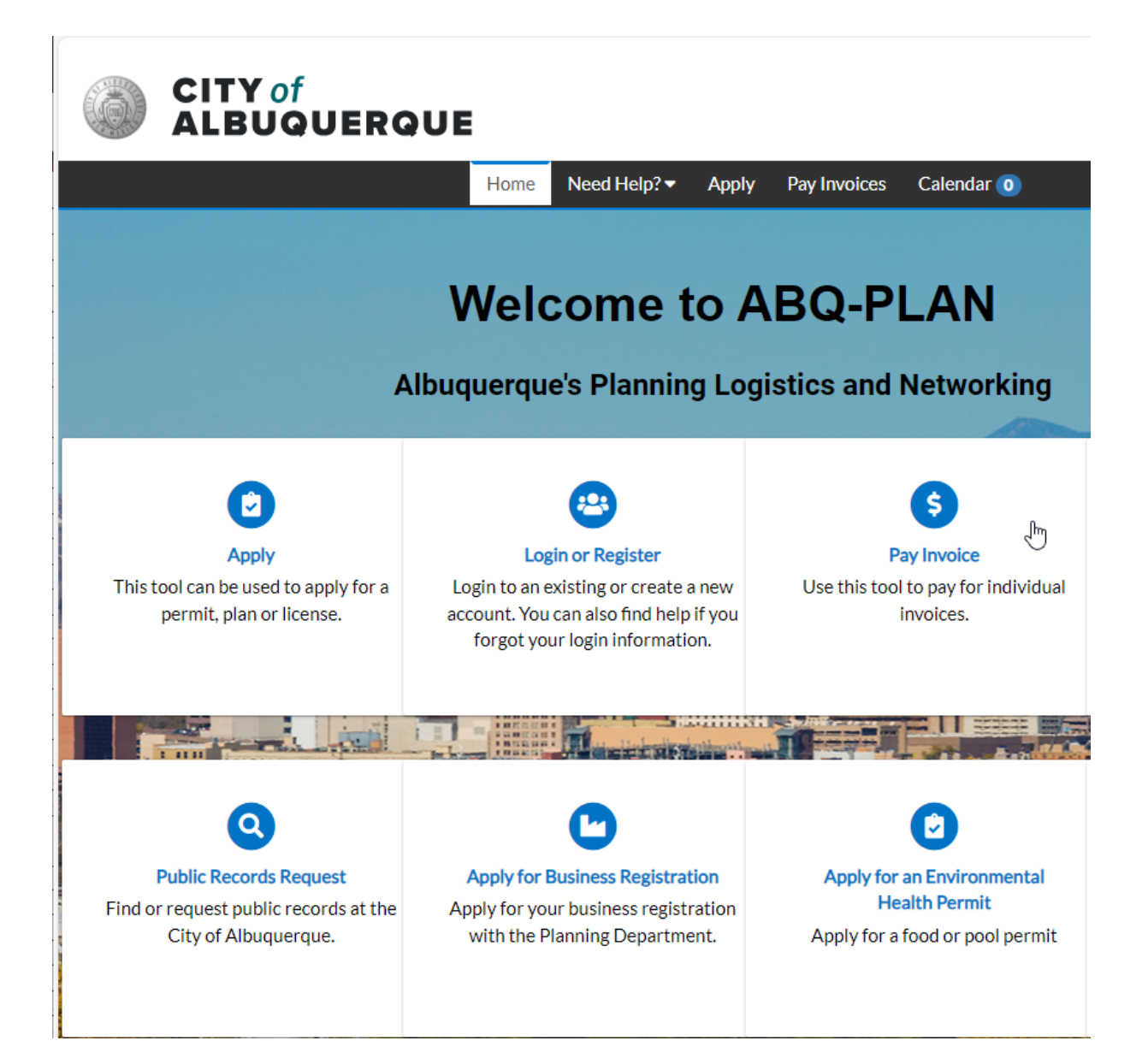

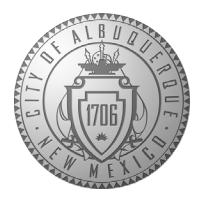

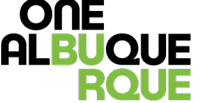

E environmental health p. To pay an invoice, search by entering the invoice number only (i.e. INV-00099999).

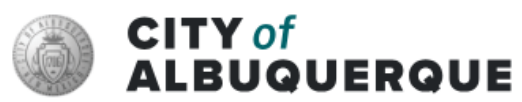

|                             |                |                    | Home      | Need Help?     | <ul> <li>Apply</li> </ul> | Pay Invoices | Cale     |
|-----------------------------|----------------|--------------------|-----------|----------------|---------------------------|--------------|----------|
| Invoice S                   | earch          |                    |           |                |                           |              |          |
| INV-0                       | 0099999        | I                  |           |                |                           | Search       |          |
|                             |                |                    |           |                |                           |              |          |
| q. Se                       | lect "Pay No   | w."                |           |                |                           |              |          |
| CITY of                     | ,<br>DUERQU    | E                  |           |                |                           | Login or Re  | gister 🌘 |
|                             |                | Home Need He       | elp?▼ App | y Pay Invoices | Calendar 🧿                |              |          |
| Back                        |                |                    |           |                |                           |              |          |
| Invoice Numb                | er: INV-000    |                    |           |                |                           | Pay N        |          |
|                             | Invoice Total: | \$1.00             |           |                |                           |              |          |
|                             | Status:        | Invoiced, Past Due |           | Ir             | voice Date:               | 10/22/2024   |          |
|                             | Due Date:      | 10/22/2024         |           |                |                           |              |          |
|                             | Description:   | NONE               |           |                |                           |              |          |
|                             |                |                    |           |                |                           |              |          |
| Primary Fees                | Misc Fees Pay  | ments Attachments  | Contacts  |                |                           |              |          |
| Primary Fees                |                |                    |           |                |                           | Sort Fee N   | lame 💉   |
| Fee Name                    | Fee Total      | Amount Due         | Case M    | lumber C       | ase Type                  | Notes        |          |
| Requested<br>Inspection Fee | \$1.00         | \$1.00             | POOL      | -2024- B       | usiness<br>icense         |              |          |
|                             |                |                    |           |                |                           |              |          |

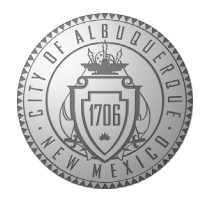

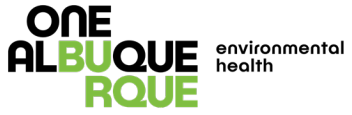

r. You will be redirected to the iPayment portal. Select "PAY NOW."

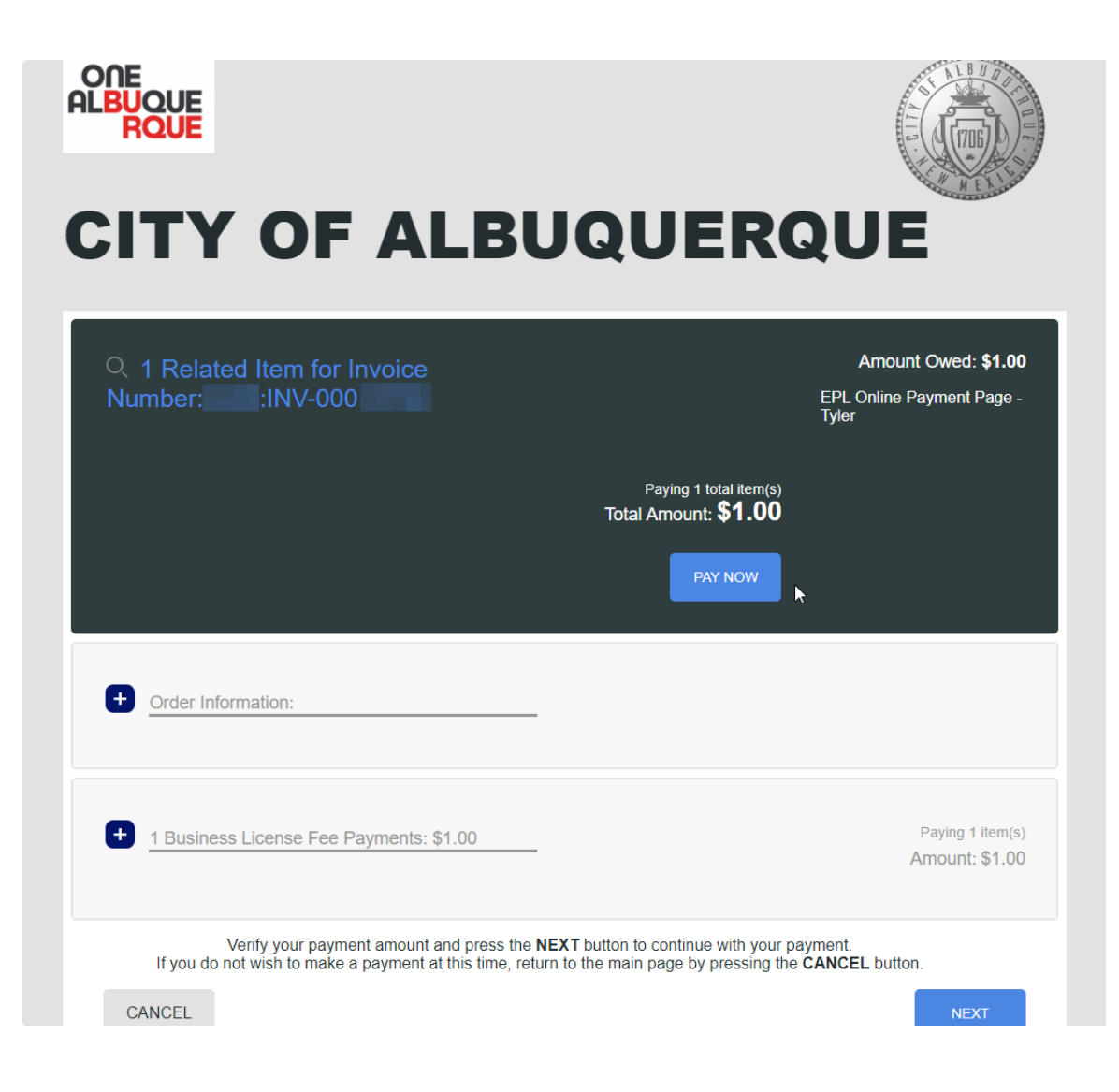

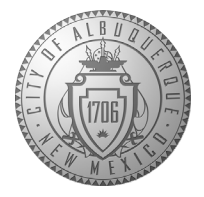

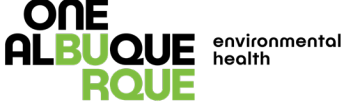

| S. | Enter your o | contact and | navment | information. | Select "NFXT" | and then | "ACCEPT" |
|----|--------------|-------------|---------|--------------|---------------|----------|----------|
| з. | Lince your o |             | payment | mormation.   | JUICEL NEAT   | and then | ACCLI I. |

| Payment C                   | ptions                 |                 |                            |     | 🗞 Bill Su                   | mmary  |
|-----------------------------|------------------------|-----------------|----------------------------|-----|-----------------------------|--------|
| You have chosen             | to pay 2 item(s). Yo   | ou can pay<br>A | y a total of \$1.00<br>ACH |     | EPL Online<br>Payment - EPL | \$1.00 |
| There will be a 2.75 percer | nt fee charged for all | credit card     | payments.                  |     | Total Payment               | \$1.00 |
| 3illing Information (* = re | quired fields)         |                 | (                          | 3   |                             |        |
| FIRST<br>NAME               | (?) *LI<br>NA          | A ST<br>ME      |                            |     |                             |        |
| *ADDRESS                    |                        |                 |                            |     |                             |        |
| ADDRESS2                    |                        |                 |                            |     |                             | G      |
| *CITY                       |                        |                 |                            |     |                             |        |
| *STATE ~                    | *ZIP<br>CODE           |                 | COUNTRY United Sta         | 1.2 |                             |        |
| *CARD<br>NUMBER             | *C                     | ID              |                            |     |                             |        |
|                             |                        |                 |                            |     |                             |        |

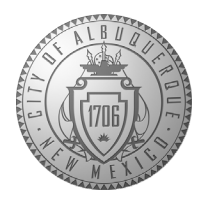

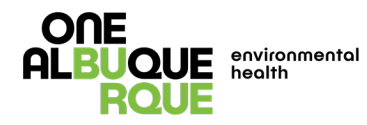